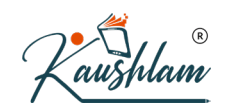

# Purchase and sales order in TallyPrime

# **Record Sales Order in TallyPrime**

In your business, if you are following the process of raising a sales order for each sales transaction, you can do the same in TallyPrime. You can record a sales order, raise a delivery note and link it to this order, and then link them to the sales invoice. You can use the reports to track the outstanding sales orders. You can generate and print a sales order as quotation, and it will not affect your books of accounts. You can also pre-close the orders, if needed.

## **Record Sales Order**

When you receive an order from a customer, you may need to provide the details of items, quantities, date of delivery, and so on, with a Sales Order Number. When these goods are delivered, this sales order number will be used to track the order details either in the delivery note or in the sales invoice.

- 1. Open the sales order voucher screen and specify the buyer details.
- a. Gateway of Tally > Vouchers > F10 (Other Vouchers) > type or select Sales Order. Alternatively, press Alt+G (Go To) > Create Voucher > F10 (Other Vouchers) > type or select Sales Order.

In case the voucher is inactive, you will be prompted to activate the Sales Order voucher type. Select **Yes** or press **Y** to proceed.

- b. Party A/c Name: Select the party name.
- Party Details: Provide the Dispatch, Order, and Buyer details as per your invoice requirements.
   If you do not see the Party Details screen, press F12 (Configure), and set Provide Dispatch, Order, and Export details to Yes.
   As always, you can press Ctrl+A to save and proceed.
- Enter the sales Order no. for the voucher.
   If you want to enter an order number for each item, press F12 (Configure) > set Use Order No. for every Item to Yes. The Order no. field will appear in the Stock Items Allocation screen. It will not appear on the main screen of the invoice.
- 3. Select the **Sales ledger** to allocate the stock items.
- 4. Provide the stock item details. As in other transactions, you can create the item on the fly by pressing **Alt+C**.
- a. Select the stock item.
- b. Enter the **Due on** date and **Quantity**. The **Rate** will be auto-filled, if available for the stock item. However, you may choose to enter the **Rate**. The Amount appears automatically.

| m Allocations for : <b>S</b><br>down <b>Quantity</b><br>Due on 7-Apr-2020<br>Location 12 Nos | mart Iconic Wet<br>Rate per<br>6,300.00 Nos | Grinders<br>Amount |                  |
|----------------------------------------------------------------------------------------------|---------------------------------------------|--------------------|------------------|
| m Allocations for : <b>S</b><br>down <b>Quantity</b><br>Due on 7-Apr-2020<br>Location 12 Nos | mart Iconic Wet<br>Rate per<br>6,300.00 Nos | Grinders<br>Amount |                  |
| down Quantity<br>Due on 7-Apr-2020<br>Location 12 Nos                                        | Rate per<br>6,300.00 Nos                    | Amount             |                  |
| Due on 7-Apr-2020<br>Location 12 Nos                                                         | 6,300.00 Nos                                | 75 000 00          |                  |
| ocation 12 Nos                                                                               | 6,300.00 Nos                                | 75 000 00          |                  |
|                                                                                              |                                             | 75,600.00          |                  |
| 12 Nos                                                                                       |                                             | 75,600.00          | R                |
|                                                                                              | 12 Nos                                      | 12 Nos             | 12 Nos 75,600.00 |

**Note:** In **F11** (Features), you can enable the feature of batches and provide the details in the **Sto ck Item Allocations** screen. If you have multiple godowns/locations, you can enter these details as well.

d. After entering the due dates for all the lots, press **Enter** on the **Due on** field to return to the **Voucher Creation** screen.

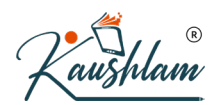

5. Select additional ledgers, like transportation charges, insurance, or discount, if any.

| Order Voucher Creation             | National Enterprises | ×         |
|------------------------------------|----------------------|-----------|
| Sales Order No. 1                  |                      | 5-Apr-20  |
|                                    |                      | Sunday    |
| Party A/c name : Kiran Enterprises |                      |           |
| Current balance : 36,793.09 Dr     | Order no. : KE/SO/02 |           |
| Sales ledger : Sales               |                      |           |
| Current balance : 3,99,012.93 Cr   | Ourselfer Data and   | A         |
|                                    | Quantity Rate per    | Amount    |
| Smort Joonia Wat Crindara          | 12 No. 6 200 00 No.  | 75 600 00 |
| Smart iconic wet Grinders          | 12 NOS 0,300.00 NOS  | 75,600.00 |
|                                    |                      |           |
| Transportation Charges             |                      | 500.00    |
|                                    |                      |           |
|                                    |                      |           |
|                                    |                      |           |
|                                    |                      |           |
|                                    |                      |           |
|                                    |                      |           |
|                                    |                      |           |
|                                    |                      |           |
|                                    |                      |           |
|                                    |                      |           |
|                                    |                      |           |
|                                    |                      |           |
|                                    |                      |           |
|                                    |                      |           |
|                                    |                      |           |
|                                    |                      |           |
| Narration:                         | 12 Nos               | 76,100.00 |
|                                    |                      |           |

What you see on the screen can vary based on your choices. Press **F12** (Configure) to change the options and **F11** (Features) to enable or disable features.

- Provide Narration, if needed, and accept the screen. As always, you can press Ctrl+A to save.
- Press Page Up to view the voucher in alteration mode > press Alt+P (Print) > press Enter on Current.
- 8. Press I (Preview) to check the invoice before printing, if needed, or press P (Print) to print.

The following is a sample preview screen of the sales order.

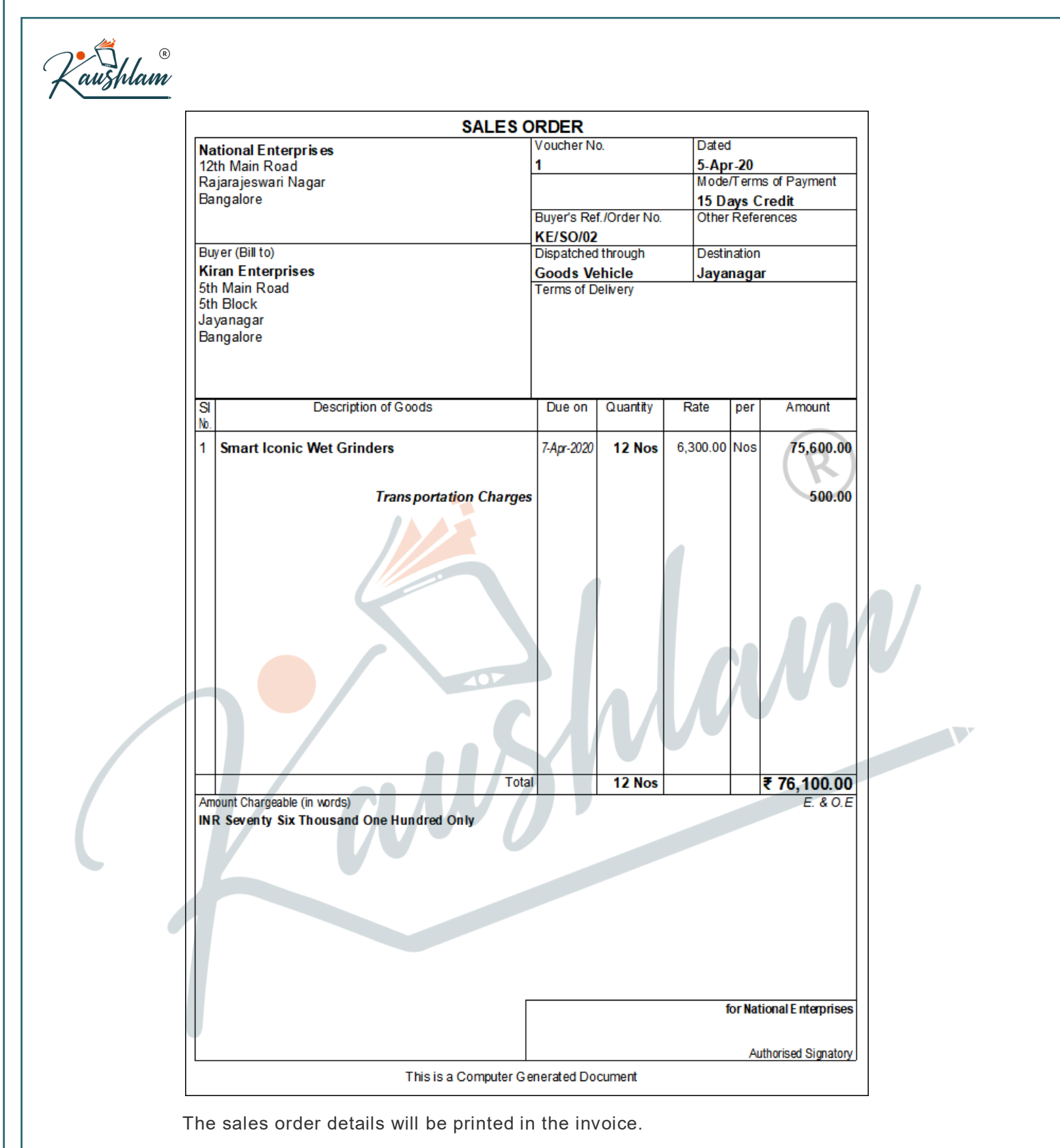

Click here to see the possible F12 configurations for Sales Order.

## **Sales Against Sales Order**

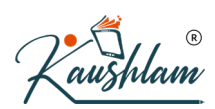

In your business, you may be following a process of raising sales order first and then recording a sales invoice without any delivery challan. In TallyPrime, you can record transactions in the same order. If you want to raise a delivery note at any point in time, you can do it by linking it to a sales order, and then to a sales invoice.

- 1. Open a sales invoice and enable supplementary details.
- a. Gateway of Tally > Vouchers > F8 (Sales).
   Alternatively, press Alt+G (Go To) > Create Voucher > F8 (Sales).
- b. Press F12 (Configure) > set Provide Dispatch, Order, and Export details to Yes. Henceforth, you can enter the supplementary details in the sales voucher, until you change the option in F12 (Configure).
- 2. Select the order number and record the invoice.
- a. In the Party Details screen, select the order number.

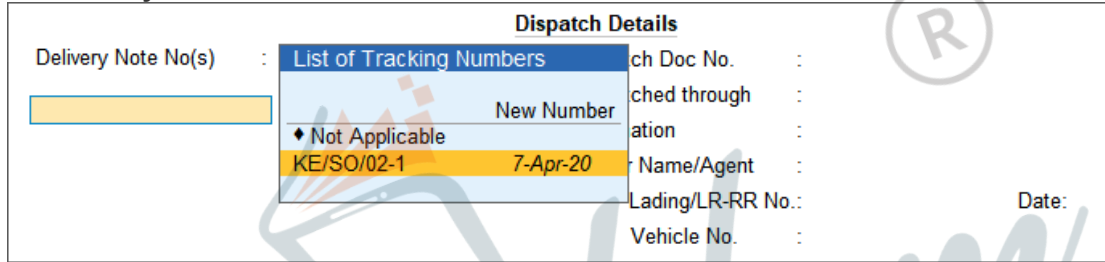

The details from the sales order will be listed in the sales voucher.

- b. Make the required changes in the items/quantities, if required.
- c. Save the sales invoice. As always, you can press Ctrl+A to save.

The sales order will get closed, if completely billed. Otherwise, it will be partially closed, and the details can be viewed in the Sales Order Outstandings report.

## **Record Delivery Note against Sales Order**

In your business, you may be following a process of raising a sales order first, then recording a delivery note, and then a sales invoice against the delivery note. In TallyPrime, you can record transactions in the same order. You can also link all the three invoices.

Here is an example of recording a delivery note against a sales order.

- 1. Open delivery note voucher and enable the party details screen.
- a. Gateway of Tally > Vouchers > F10 (Other Vouchers) > type or select Delivery Note. Alternatively, press Alt+G (Go To) > Create Voucher > F10 (Other Vouchers) > type or select Delivery Note.
- b. Click Yes to activate the delivery note voucher.
- c. Press F12 (Configure) > ensure the option Provide Dispatch, Order, Export details is set to Yes.
   Henceforth, you can enter the supplementary details in the delivery note, until you change the option in F12 (Configure).
- 2. Select the party ledger, sales order details, and record the transaction.

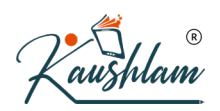

a. In the Party Details screen, select the order number.

| Natio                     | nal Enterprises                    |            |      |         |            |
|---------------------------|------------------------------------|------------|------|---------|------------|
|                           |                                    |            |      |         |            |
|                           |                                    |            |      |         |            |
|                           |                                    |            |      |         |            |
|                           |                                    |            |      |         |            |
| Item Allocations for :    | Smart Iconic Wet                   | t Grinders |      |         |            |
|                           | List of Tracking N                 | lumbers    |      |         |            |
| Godown                    | Name                               | Godown     | Date | Balance | Rate       |
|                           | - Carlo                            | oodonni    | Dato | Dalance | T Carlo    |
| Tracking No : I/E/SO/02.1 |                                    |            |      |         | New Number |
| Tracking No KE/SU/02-1    |                                    |            |      |         | New Number |
| Main Location             | <ul> <li>Not Applicable</li> </ul> |            |      |         |            |
|                           | KE/SO/02-1                         |            |      |         |            |
|                           |                                    |            |      |         |            |

- b. The details from the sales order will be displayed in the delivery note.
- c. Select an existing Tracking No. or create a New Tracking No.

| Item Allocations for : Smart Iconic Wet Grinders |              |          |     |               |  |
|--------------------------------------------------|--------------|----------|-----|---------------|--|
| Godown                                           | Quantity     | Rate     | per | Amount        |  |
| Tracking No. : KE/SO/02-1                        | Order No.: K | E/SO/02  | Due | on 7-Apr-2020 |  |
| Main Location                                    | 6 Nos        | 6,300.00 | Nos | 37,800.00     |  |
|                                                  |              |          |     |               |  |

- d. Make the required changes in the items/quantities, if required.
- e. Save the delivery note. As always, you can press Ctrl+A to save.

**Note:** A **Delivery Note** with **Tracking No.** marked as **Not Applicable** will be an inventory document, a ffecting only the inventory values. This will not affect the accounts.

The sales order will get closed, if completely delivered. Otherwise, it will be partially closed, and the details can be viewed in the Sales Order Outstandings report.

## **Record Partial Cancellation of Goods**

Orders can be pre-closed when goods are delivered or received. This can be recorded in a delivery note or receipt note.

- 1. Open a delivery note voucher and select the party details.
- a. Gateway of Tally > Vouchers > F10 (Other Vouchers) > type or select Delivery Note. Alternatively, press Alt+G (Go To) > Create Voucher > F10 (Other Vouchers) > type or select Delivery Note. Press F12 (Configure) > set the option Use Pre-Closure order details to Yes. Henceforth, you can enter the details of pre-closure of orders in delivery note, until you change the option in F12 (Configure).
- b. Select Party A/c Name.
- 2. Select the sales order details.

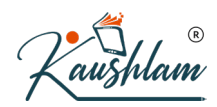

- a. Press F12 (Configure) > ensure the option Provide Dispatch, Order, Export details is set to Yes.
- b. Select Order No(s) from the List of Orders.

|                           | List of Orders                     |                   |
|---------------------------|------------------------------------|-------------------|
| Order No(s) :             |                                    | Terms of Payment: |
| NE/010                    | New Number                         | References :      |
|                           | <ul> <li>Not Applicable</li> </ul> | of Delivery :     |
|                           | NE/010 4-May-20                    | , i               |
|                           |                                    |                   |
|                           | Dispatch Details                   |                   |
| Dispatch Doc No. :        |                                    |                   |
| Dispatched through :      |                                    |                   |
| Destination :             |                                    |                   |
| Carrier Name/Agent :      |                                    | (K)               |
| Bill of Lading/LR-RR No.: | Date:                              |                   |
| Motor Vehicle No.         |                                    |                   |

- 3. Record the delivery note with details of partial cancellation of order.
- a. Select the stock item. The Stock Item Allocations screen appears.
- b. Select the **Tracking Number**. The stock item, quantity and rate will appear automatically as the sales order number has been selected.
- c. Select the Godown.

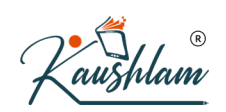

d. Enter the Quantity delivered, the Pre-Close Quantity and the Reason for Pre-Close.

|                    | locutions for | Televisio             | ns - 32 i | nch |              |
|--------------------|---------------|-----------------------|-----------|-----|--------------|
| Godown             | Quantity      | Pre-Close<br>Quantity | Rate      | per | Amount       |
| Tracking No. : NE/ | 010/T1        | Order No.: NE         | /010      | Due | eon 4-May-20 |
| Main Location      | 9 Nos         | 1 Nos 1               | 4,500.00  | Nos | 1,30,500.00  |
| Reason for Pre-Clo | se : Ord      | ler Updated           |           |     |              |
| Hacking No • Ei    |               |                       | 1         |     |              |
|                    | A V           | S                     | Ņ         | V   |              |

|           | R |
|-----------|---|
| 'Kaushlai | N |

#### e. Accept the Stock Item Allocations screen.

| Inventory Voucher Creation              | National Enterprises | ×           |
|-----------------------------------------|----------------------|-------------|
| Delivery Note No. 3                     |                      | 5-May-20    |
|                                         |                      | Tuesday     |
| Party A/c name : Excel Television House |                      |             |
| Current balance :                       |                      |             |
| Sales ledger : Sales                    |                      |             |
| Current balance : 4,36,812.93 Cr        |                      |             |
| Name of Item                            | Quantity Rate per    | Amount      |
| Televisions - 32 Inch                   | 9 Nos 14,500.00 Nos  | 1,30,500.00 |
| ♦ End of List                           |                      |             |
|                                         |                      |             |
|                                         |                      |             |
|                                         |                      |             |
|                                         |                      |             |
|                                         |                      |             |
|                                         |                      |             |
|                                         |                      |             |
|                                         |                      |             |
|                                         |                      |             |
|                                         |                      |             |
|                                         | $(\mathbf{D})$       |             |
|                                         | (K)                  |             |
|                                         |                      |             |
|                                         |                      |             |
|                                         |                      |             |
|                                         |                      |             |
| Narration:                              | 9 Nos                | Accept ?    |
|                                         |                      |             |
|                                         |                      | Yes or No   |

f. Accept the voucher. As always, you can press Ctrl+A to save.

The sales order is cleared as the required quantity of stock items are delivered after pre-closing the partially cancelled order.

## **Record Quotation**

If you want to generate a quotation, in TallyPrime, you can mark the sales order as optional, and print it.

- 1. In the sales order, press **Ctrl+L** (Optional) > record the invoice > and save the transaction.
- 2. Press Alt+P (Print) > press Enter on Current. The title appears as QUOTATION.

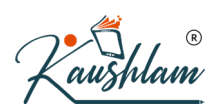

3. Press I (Preview) to check the invoice before printing, if needed, or press P (Print) to print.

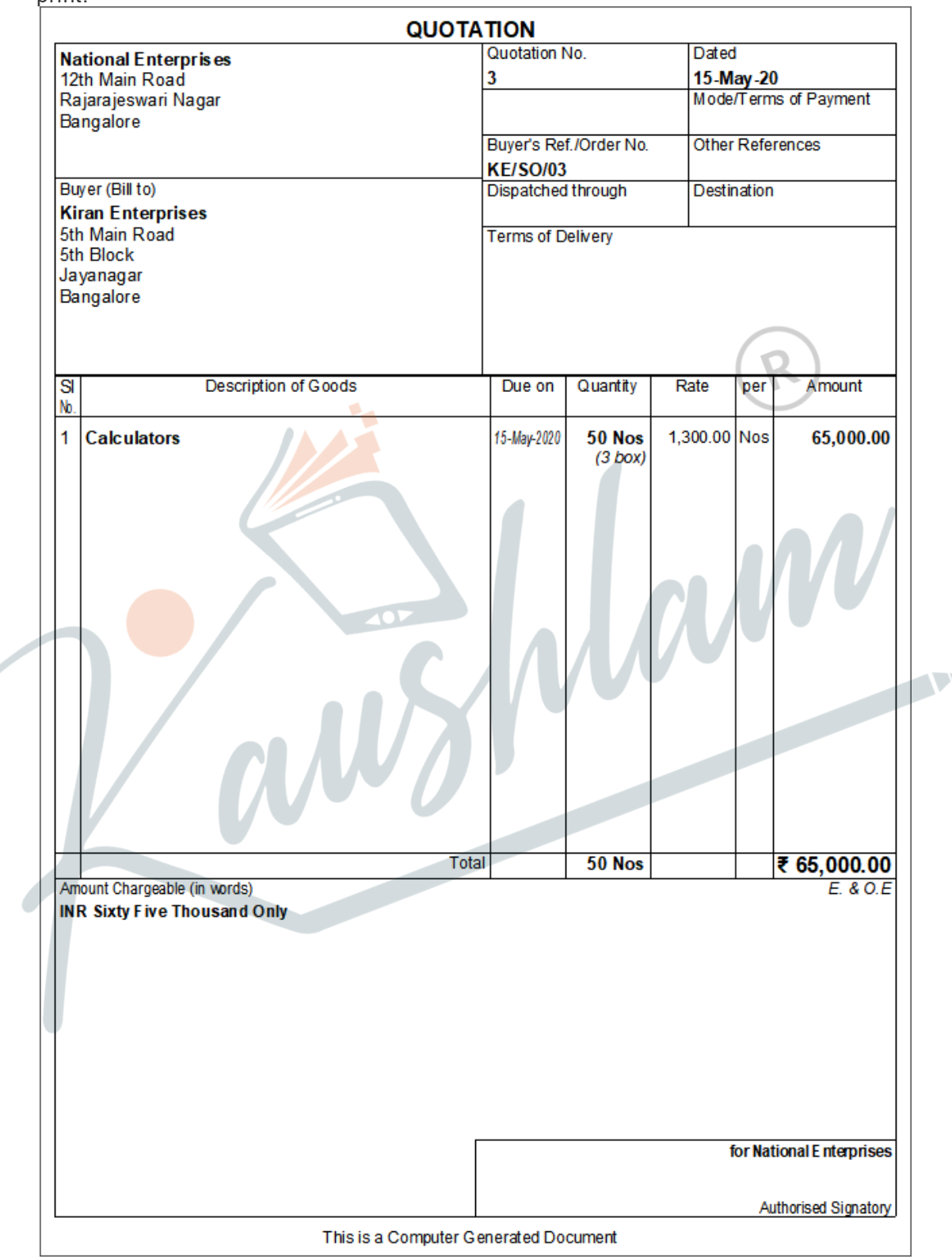

You can print the quotation for each sales order by marking it as optional voucher.

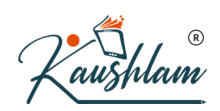

## **Pre-Close Sales Order**

You may have to close orders that have negligible quantities left, or you are not planning to supply those pending items to the customers. Pending references of such orders will continue to exist in TallyPrime until you close them. You can pre-close an order either from Sales Order Outstanding reports or from the transactions, sales order, delivery note, or sales.

- 1. Open the sales order voucher screen in alteration mode and configure it for pre-closure of order.
- a. Press Alt+G (Go To) > type or select Day Book> select the required Sales
   Order voucher > and press Enter.
   Alternatively, Gateway of Tally > Display More Reports > Day Book > select the required Sales Order voucher > and press Enter.
- b. Press F12 (Configure) > set Provide details to preclose orders to Yes.
- 2. In the Stock Item Allocations screen, enter the Pre-Close Quantity and the Reason for Pre-Close.

1

| Item          | Allocations for | or : Smart I | conic We | et Gri | nders |          |
|---------------|-----------------|--------------|----------|--------|-------|----------|
| Godown        | Quantity        | Pre-Close    | Rate     | per    | 1     | Amount   |
|               |                 | Quantity     |          |        |       |          |
|               |                 |              |          |        |       |          |
| Due on T      | 7-Apr-2020      |              |          |        |       |          |
| Main Location | 12 Nos          | 2 Nos        | 6,300.00 | Nos    | 75    | 5,600.00 |
| Reason t      | for Pre-Close   | : Goods      | damaged  |        |       |          |
|               |                 |              |          |        |       |          |
| Due on        |                 |              |          |        |       |          |
|               |                 |              |          |        |       |          |

Based on your convenience, you can pre-close the orders from the sales order voucher or delivery note or sales voucher.

You can also pre-close the sales order completely.

- 1. Open the sales order voucher screen in alteration mode.
- 2. Press **Alt+W** (Pre-Close Quantity) > enter the **Reason** and the **Closed on** date > and press **Enter** to accept.
- 3. Accept the voucher. As always, you can press **Ctrl+A** to save.

# Reports | Sales Orders & Sales Order Outstanding

You may want to know the sales orders outstandings, and account for the partially or completely cancelled orders. You can use the reports of Sales Orders Outstandings and Pre-closure of

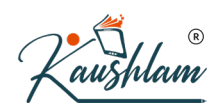

orders report and pre-close the cancelled orders at any point in time. There are different reports that show the sales orders outstanding. The outstanding orders can be viewed Stock Groupwise, Stock Category-wise, Stock Item-wise, account Group-wise, ledger-wise or from All Orders.

 Press Alt+G (Go To) > type or select any of the Sales Order Outstandings report. Alternatively, Gateway of Tally > Display > Statement of Inventory > Sales Order **Outstandings** > choose the report to view.

# **Record Purchase Order in** TallyPrime

When the order is placed with the suppliers for the supply of goods, the items, quantities, date of receipt, and so on, details are given with the Purchase Order Number. Later, when these goods are received, the Purchase Order is tracked for the Order Details either in the receipt note or in the purchase Invoice.

The Outstanding Purchase Order reports are available in TallyPrime. It is possible to know the order position of any item in the Stock Summary. Separate Purchase Order Outstanding report and Purchase Order Summary report are also available. 

## **Record Purchase Order**

When you receive an order from a customer, you may need to provide the details of items, quantities, date of delivery, and so on, with a Purchase Order Number. When these goods are delivered, this purchase order number will be used to track the order details either in the receipt note or in the purchase invoice.

1. Open the purchase order voucher screen. Gateway of Tally > Vouchers > F10 (Other Vouchers) > type or select Purchase Order.

Alternatively, press Alt+G (Go To) > Create Voucher > F10 (Other Vouchers) > type or select Purchase Order.

In case the voucher is inactive, you will be prompted to activate the Purchase Order voucher type. Select Yes or press Y to proceed.

- 2. Specify the supplier details.
- a. Party A/c Name: Select the party name.
- b. Party Details: Provide the Order, Receipt, and Import details as per your invoice requirements. If you do not see the **Party Details** screen, press **F12** (Configure), and set **Provide** Receipt, Order, and Import details to Yes. As always, you can press **Ctrl+A** to save and proceed.
- 3. Enter the purchase **Order no.** for the voucher. If you want to enter an order number for each item, press F12 (Configure) > set Use

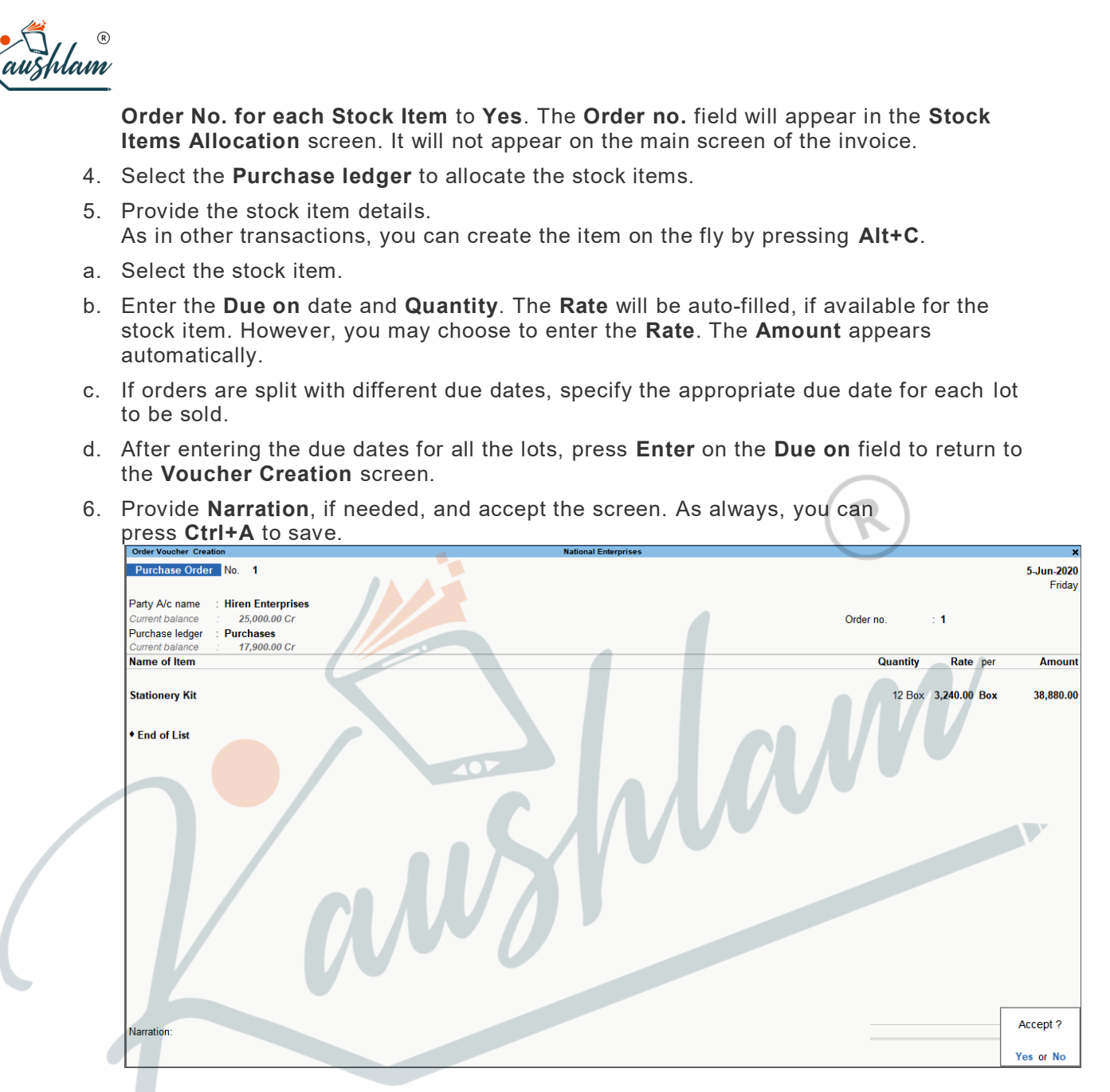

What you see on the screen can vary based on your choices. Press **F12** (Configure) to change the options and **F11** (Features) to enable or disable features.

- 7. Save the purchase order. As always, you can press Ctrl+A to save.
- 8. Press Page Up > Alt+P (Print) > press Enter on Current.
- 9. Press **C** (Configure) > set the options as needed.
- 10. Press Esc to return to the Voucher Printing screen.
- 11. Press I (Preview) to check the invoice before printing, if needed, or press P (Print) to print.

## **Purchase Order Book**

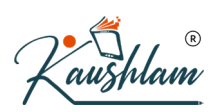

A Purchase Order in TallyPrime is raised when there is a request for material. Purchase Order Book displays the list of all purchase orders. You can view a summary of all the purchase orders till the date of last order entered.

 Press Alt+G (Go To) > type or select Purchase Order Book. Alternatively, Gateway of Tally > Display More Reports > Inventory Books> Purchase Orders Book.

| Purchase Orders Book          | National Enterprises                                       | ×                                                                                                    |
|-------------------------------|------------------------------------------------------------|----------------------------------------------------------------------------------------------------|
| Particulars                   |                                                            | Purchase Order<br>National Enterprises<br>1-Apr-2020 to 31-Aug-2020<br>Transactions<br>Total Vouchers (cancelled) |
|                               |                                                            |                                                                                                    |
| April                         |                                                            | 7                                                                                                    |
| May<br>June<br>July<br>August | R                                                          | 7<br>4<br>3<br>1                                                                                                  |
|                               |                                                            |                                                                                                    |
| Grand Total                   |                                                            | 22                                                                                                    |
|                               | (uto Column) and colort the options in the Auto Depart Col | unana auto                                                                                                    |

2. Press Alt+N (Auto Column) and select the options in the Auto Repeat Columns subscreen.

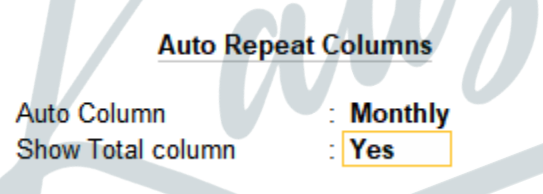

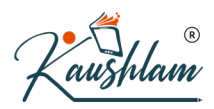

#### Purchase Order Purchase Order Purchase Order National Enterprises 1-Apr-2020 to 30-Apr-2020 Transactions National Enterprises 1-May-2020 to 31-May-2020 Transactions National Enterprises 1-Jun-2020 to 30-Jun-2020 Transactions Particulars Total Transactions Total Vouchers (cancelled) Total Vouchers (cancelled ) Total Vouchers (cancelled ) Total Vouchers (cancelled ) 2 🕨 April May June July August 7 7 7 4 4 3 Grand Total 22 3. Select the required month and press Enter. List of All Purchase Order Vouchers 1-Jun-2020 to 30-Jun-2020 Particulars Vch Type Vch No Date Order Order Ref.No Amount 1-Jun-2020 AVN Traders 5-Jun-2020 MM Frozen Foods 21,130.60 30,589.44 15 16 17 18 16 17 17 Purchase Ord Purchase Ord 5-Jun-2020 Hiren Enterprises 15-Jun-2020 Confident Traders 38,880.00 17,340.60 Total: 1,07,940.64

#### The **Purchase Orders Book** appears as shown below:

4. Press **F12** (Configure), and set the options as needed. The report appears with the relevant details.

## **Purchase Order Outstanding**

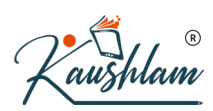

You may want to know the purchase orders outstanding and account for the partially or completely cancelled orders. You can use the reports of Purchase Order Outstanding and Preclosure of orders and pre-close the cancelled orders at any point in time.

There are different reports that show the Purchase Order Outstanding. The outstanding orders can be viewed Stock Group-wise, Stock Category-wise, Stock Item-wise, account Group-wise, Ledger-wise, or from All Orders.

 Press Alt+G (Go To) > type or select any of the Purchase Order Reports. Alternatively, Gateway of Tally > Display More Reports > Statements of Inventory > Purchase Order Outstandings > choose the report to view.

In this section

- Purchase Order Stock Group
- Purchase Order Stock Item
- Purchase Order Group
- Purchase Order Ledger
- Purchase Order All Orders

### Purchase Order – Stock Group

This report displays the Purchase Order Outstanding summary of all or a selected Stock Group.

 Press Alt+G (Go To) > type or select Stock Group Purchase Order Outstanding. Alternatively, Gateway of Tally > Display More Reports > Statements of Inventory > Purchase Order Outstandings > Stock Group > select Primary or the required Stock Group.

| Purchase Order Stock Group Outstandings                                                                                                    | National Enterprises                                                                                                    | 2                                                                                                    |
|----------------------------------------------------------------------------------------------------|----------------------------------------------------------------------------------------------------|----------------------------------------------------------------------------------------------------|
| Particulars                                                                                                    | Electronics<br>National Enterp<br>1-Apr-21 to 15-A<br>Purchase Orders Ou                                                                                                    | <b>ises</b><br>pr-21<br>istanding                                                                                 |
|                                                                                                    | Pending Orde<br>Quantity Rate                                                                                                    | rs<br>Value                                                                                                    |
| Acer Monitor<br>Bajaj Microwave<br>Blue Star AC<br>Dell Keyboard<br>LG Fridge<br>LG Wicrowave<br>LG Washing Machine<br>Logitech Mouse<br>Samsung Television<br>Samsung Washing Machines | 40 Nos 2,500.00<br>5 Nos 15,000.00<br>20 Nos 18,000.00<br>25 Nos 20,000.00<br>17 Nos 1,200.00<br>10 Nos 23,000.00<br>18 Nos 23,000.00<br>15 Nos 23,000.00<br>15 Nos 24,500.00<br>5 Nos 24,500.00 | 1,00,000,00<br>75,000,000,00<br>5,00,000,00<br>2,0400,00<br>2,70,000,00<br>3,45,000,00<br>7,650,00<br>1,22,500,00 |
| Grand Total                                                                                                    | 190 Nos                                                                                                    | 25 24 550 0                                                                                                    |

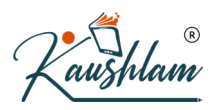

2. Drill down from any stock item to view the **Purchase Orders Outstanding** of the stock

| Order Details                                 |                    | National Enterprises |                     |                     |                  |             | ×                                  |
|-----------------------------------------------|--------------------|----------------------|---------------------|---------------------|------------------|-------------|------------------------------------|
| item: Blue Star AC<br>Purchase Orders(All Ord | lers)              |                      |                     |                     |                  | 1-Apr-21 to | 15-Apr-21                          |
| Date Order<br>Number                          | Name of Party      |                      | Ordered<br>Quantity | Balance<br>Quantity | Rate<br>(Disc %) | Value       | Due on<br>(overdue)                |
| Purchase Orders Outs                          | anding:            |                      |                     |                     |                  |             |                                    |
| 1-Apr-21 AE/PO/02                             | Ambika Enterprises |                      | 15 Nos              | 15 Nos              | 20,000.00        | 3,00,000.00 | 8-Apr-21                           |
| 3-Apr-21 AE/PO/06                             | Ambika Enterprises |                      | 10 Nos              | 10 Nos              | 20,000.00        | 2,00,000.00 | ( 7 days)<br>6-Apr-21<br>( 9 days) |
|                                               |                    |                      |                     | 05.11               |                  | F 00 000 00 |                                    |

It displays the Date of the order, Order Number, Name of Party, Ordered Quantity, Balance Quantity, Rate, Value of the ordered stock, Due on date for delivering the goods, and the number of days overdue. To see the possible F12 configurations for Stock Groups, Stock Items, Account Groups, and Ledgers, click here. Purchase Order – Stock Item This report displays the Purchase Order Outstanding summary of Stock Items. 1. Press Alt+G (Go To) > type or select Stock Item Purchase Order Outstanding Alternatively, Gateway of Tally > Display More Reports > Statements of Inventory > Purchase Order Outstandings > Stock Item.. 2. Select the stock item from the List of Stock Items and press Enter. LG Washing Machine National Enterprises 1-Apr-21 to 15-Apr-21 Particulars Purchase Orders Outstanding Pending Orders Quantity Rate Value 23,000.00 7.36,000,00 Grand Total 7,36,000.00 32 Nos

3. Drill down from the stock item to view the **Purchase Orders Outstanding** of the stock item in the **Order Details** screen.

| Order Details                                           | National Enterprises |                     |                  |             | ×                      |
|---------------------------------------------------------|----------------------|---------------------|------------------|-------------|------------------------|
| Item: LG Washing Machine<br>Purchase Orders(All Orders) |                      |                     |                  | 1-Apr-21 to | 15-Apr-21              |
| Date Order Name of Party<br>Number                      | Ordered<br>Quantity  | Balance<br>Quantity | Rate<br>(Disc %) | Value       | Due on<br>(overdue)    |
| Purchase Orders Outstanding:                            |                      |                     |                  |             |                        |
| 1-Apr-21 PE/PO/04 Prerna Enterprise                     | 15 Nos               | 15 Nos              | 23,000.00        | 3,45,000.00 | 10-Apr-21<br>( 5 davs) |
| 3-Apr-21 CS/PO/07 Chroma Stores                         | 17 Nos               | 17 Nos              | 23,000.00        | 3,91,000.00 | 8-Apr-21<br>( 7 days)  |
|                                                         | 32 Nos               | 32 Nos              |                  | 7,36,000.00 |                        |

#### It displays the **Date** of the order, **Order Number**, **Name of Party**, **Ordered Quantity**, **Balance Quantity**, **Rate**, **Value** of the ordered stock, **Due on** date for

delivering the goods, and the number of days overdue.

You can press **F12** (Configure) and set the options as needed, to view the details of the required orders for each stock item.

## Purchase Order – Group

You may have created subgroups for your Sundry Creditors based on the region, type of party, city, location, or for each salesman, as per your business need. You can use this report to view the Purchase Order Outstanding for such groups.

- 1. Press Alt+G (Go To) > type or select Group Purchase Order Outstanding. Alternatively, Gateway of Tally > Display More Reports > Statements of Inventory > Purchase Order Outstandings > Group..
- 2. Select Sundry Creditors and press Enter.

| Purchase Order Group Outstandings | National Enterprises |                 |                                                                   |           |  |  |
|-----------------------------------|----------------------|-----------------|-------------------------------------------------------------------|-----------|--|--|
| Particulars                       |                      | S<br>Nat<br>1-A | Sundry Creditors<br>National Enterprises<br>1-Apr-21 to 15-Apr-21 |           |  |  |
|                                   |                      | Purcha          | se Orders Outs                                                    | tanding   |  |  |
|                                   |                      | F               | ending Order                                                      | 5         |  |  |
|                                   |                      | Quantity        | Rate                                                              | Value     |  |  |
| Acer Monitor                      |                      | 40 Nos          | 2,500.00                                                          | 1,00,000. |  |  |
| Bajaj Fridge                      |                      | 5 Nos           | 15,000.00                                                         | 75,000.   |  |  |
| Bajaj Microwave                   |                      | 20 Nos          | 18,000.00                                                         | 3,60,000. |  |  |
| Blue Star AC                      |                      | 25 Nos          | 20,000.00                                                         | 5,00,000  |  |  |
| Dell Keyboard                     |                      | 17 Nos          | 1,200.00                                                          | 20,400    |  |  |
| _G Fridge                         |                      | 10 Nos          | 23,000.00                                                         | 2,30,000  |  |  |
| LG Microwave                      |                      | 18 Nos          | 15,000.00                                                         | 2,70,000  |  |  |
| _G Washing Machine                |                      | 32 Nos          | 23,000.00                                                         | 7,36,000  |  |  |
| ogitech Mouse                     |                      | 29 Nos          | 450.00                                                            | 13,050    |  |  |
| Samsung Television                |                      | 18 Nos          | 28,000.00                                                         | 5,04,000  |  |  |
|                                   |                      |                 |                                                                   |           |  |  |
| Grand Total                       |                      | 219 Nos         |                                                                   | 29,30,950 |  |  |

3. Drill down from the stock item to view the **Purchase Orders Outstanding** of the stock item in the **Order Details** screen.

| Purchase Orders(All Orders)<br>Date Order Name of Party<br>Number<br>Purchase Orders Outstanding:<br>1-Apr-21 PEIPO/04 Prema Enterprises<br>3-Apr-21 KS/PO/08 Kiran & Sons<br>It displays the Date of the order, Order Number, Name of Pa<br>Quantity, Balance Quantity, Rate, Value of the ordered stord<br>delivering the goods, and the number of days overdue.<br>You can press F12 (Configure) and set the options as needed<br>required orders for each account group.<br>Purchase Order – Ledger<br>This report displays the Purchase Order Outstanding summary of led | Ordered<br>Quantity<br>17 Nos<br>12 Nos<br>29 Nos<br>arty, O<br>Ck, Due   | Balance<br>Quantity<br>17 Nos<br>12 Nos<br>29 Nos<br>rdered<br>e on date<br>e w the | Rate<br>(Disc %)<br>450.00<br>450.00   | Value<br>7,650.00<br>5,400.00<br>13,050.00    | Due o<br>(overdue,<br>( 4 days-2<br>( 5 days            |
|----------------------------------------------------------------------------------------------------|---------------------------------------------------------------------------|-------------------------------------------------------------------------------------|----------------------------------------|-----------------------------------------------|---------------------------------------------------------|
| Number         Purchase Orders Outstanding:         1.Apr-21 PE/PO/04 Prema Enterprises         3.Apr-21 KS/PO/08 Kiran & Sons         It displays the Date of the order, Order Number, Name of Pa Quantity, Balance Quantity, Rate, Value of the ordered stord delivering the goods, and the number of days overdue. You can press F12 (Configure) and set the options as needed required orders for each account group.         Purchase Order – Ledger         This report displays the Purchase Order Outstanding summary of led                                          | Quantity<br>17 Nos<br>12 Nos<br>29 Nos<br>arty, O<br>ck, Due<br>d, to vie | Quantity<br>17 Nos<br>12 Nos<br>29 Nos<br>rdered<br>e on da<br>ew the               | (Disc %)<br>450.00<br>450.00           | 7,650.00<br>5,400.00<br>13,050.00<br>s of the | (overdue,<br>11-Apr-2<br>(4 days<br>10-Apr-2<br>(5 days |
| Purchase Orders Outstanding:<br>1-Apr-21 PE/PO/04 Prema Enterprises<br>3-Apr-21 KS/PO/08 Kiran & Sons<br>It displays the Date of the order, Order Number, Name of Pa<br>Quantity, Balance Quantity, Rate, Value of the ordered stord<br>delivering the goods, and the number of days overdue.<br>You can press F12 (Configure) and set the options as needed<br>required orders for each account group.<br>Purchase Order – Ledger<br>This report displays the Purchase Order Outstanding summary of led                                                                      | 17 Nos<br>12 Nos<br>29 Nos<br>arty, O<br>ck, Due                          | 17 Nos<br>12 Nos<br>29 Nos<br>rdered<br>e on da<br>ew the                           | 450.00<br>450.00<br>ate for<br>details | 7,650.00<br>5,400.00<br>13,050.00<br>s of the | 11-Apr-2<br>(4 days<br>10-Apr-2<br>(5 days              |
| 3-Apr-21 KS/PO/08 Kiran & Sons         It displays the Date of the order, Order Number, Name of Pa Quantity, Balance Quantity, Rate, Value of the ordered stord delivering the goods, and the number of days overdue. You can press F12 (Configure) and set the options as needed required orders for each account group.         Purchase Order – Ledger         This report displays the Purchase Order Outstanding summary of led                                                                                                    | <sup>12 Nos</sup><br>29 Nos<br>arty, O<br>ck, Due<br>d, to vie            | 12 Nos<br>29 Nos<br>rdered<br>e on da<br>ew the                                     | 450.00<br>ate for<br>detail:           | 5,400.00<br>13,050.00                         | (4 days<br>10-Apr-2<br>(5 days                          |
| It displays the Date of the order, Order Number, Name of Pa<br>Quantity, Balance Quantity, Rate, Value of the ordered stor<br>delivering the goods, and the number of days overdue.<br>You can press F12 (Configure) and set the options as needed<br>required orders for each account group.<br>Purchase Order – Ledger<br>This report displays the Purchase Order Outstanding summary of led                                                                                                    | 29 Nos<br>arty, O<br>ck, Due                                              | 29 Nos<br>rdered<br>e on da<br>ew the                                               | ate for<br>detail                      | 13,050.00                                     | ( 5 days                                                |
| It displays the Date of the order, Order Number, Name of Pa<br>Quantity, Balance Quantity, Rate, Value of the ordered stor<br>delivering the goods, and the number of days overdue.<br>You can press F12 (Configure) and set the options as needed<br>required orders for each account group.<br>Purchase Order – Ledger<br>This report displays the Purchase Order Outstanding summary of led                                                                                                    | arty, O<br>ck, Due<br>d, to vie                                           | rdered<br>e on da                                                                   | ate for<br>detail:                     | s of the                                      | 9                                                       |
| It displays the Date of the order, Order Number, Name of Pa<br>Quantity, Balance Quantity, Rate, Value of the ordered stor<br>delivering the goods, and the number of days overdue.<br>You can press F12 (Configure) and set the options as needed<br>required orders for each account group.<br>Purchase Order – Ledger<br>This report displays the Purchase Order Outstanding summary of led                                                                                                    | arty, O<br>ck, Due<br>d, to vie                                           | rdered<br>e on da<br>ew the                                                         | ate for<br>details                     | s of the                                      | 9                                                       |
| Purchase Order – Ledger<br>This report displays the Purchase Order Outstanding summary of led                                                                                                    |                                                                           | K                                                                                   |                                        |                                               |                                                         |
| Purchase Order – Ledger<br>This report displays the Purchase Order Outstanding summary of led                                                                                                    |                                                                           |                                                                                     |                                        |                                               |                                                         |
| This report displays the Purchase Order Outstanding summary of led                                                                                                    |                                                                           |                                                                                     |                                        |                                               |                                                         |
| This report displays the rulenase order outstanding summary of red                                                                                                    | dore                                                                      |                                                                                     |                                        |                                               |                                                         |
|                                                                                                    | gers.                                                                     |                                                                                     |                                        |                                               |                                                         |
| <ol> <li>Press Alt+G (Go To) &gt; type or select Ledger Purchase Order<br/>Alternatively, Gateway of Tally &gt; Display More Reports &gt; S<br/>Inventory &gt; Purchase Order Outstandings &gt; Ledger.<br/>If you want to know how to record a Purchase Order, then clic</li> </ol>                                                                                                    | er Outs<br>tateme                                                         | standin<br>ents of<br>e.                                                            | ng.                                    |                                               |                                                         |
| 2. Select the Ledger and press Enter.                                                                                                    |                                                                           |                                                                                     |                                        |                                               |                                                         |
| Purchase Order Ledger Outstandings National Enterprises                                                                                                    |                                                                           |                                                                                     | Akshaya<br>National<br>1-Apr-21        | Enterprises<br>Enterprises<br>to 15-Apr-21    |                                                         |
|                                                                                                    |                                                                           | Quant                                                                               | Purchase Or<br>Pendi<br>ity R          | ders Outstand<br>ng Orders<br>ate             | Jing<br>Value                                           |
|                                                                                                    |                                                                           | Quant                                                                               | acy //                                 | 410                                           | value                                                   |
| Acer Monitor<br>Bajaj Fridge                                                                                                    |                                                                           | 1                                                                                   | 5 Nos 2<br>5 Nos 15                    | , <mark>500.00</mark><br>,000.00              | 37,500.0<br>75,000.0                                    |
| Bajaj Microwave                                                                                                    |                                                                           | 2                                                                                   | 0 Nos 18                               | ,000.00                                       | 3,60,000.0                                              |
|                                                                                                    |                                                                           |                                                                                     |                                        |                                               |                                                         |
|                                                                                                    |                                                                           |                                                                                     |                                        |                                               |                                                         |
|                                                                                                    |                                                                           |                                                                                     |                                        |                                               |                                                         |
|                                                                                                    |                                                                           |                                                                                     |                                        |                                               |                                                         |
|                                                                                                    |                                                                           |                                                                                     |                                        |                                               |                                                         |
|                                                                                                    |                                                                           |                                                                                     |                                        |                                               |                                                         |
|                                                                                                    |                                                                           |                                                                                     |                                        |                                               |                                                         |
|                                                                                                    |                                                                           |                                                                                     |                                        |                                               |                                                         |
|                                                                                                    |                                                                           |                                                                                     |                                        |                                               |                                                         |
|                                                                                                    |                                                                           |                                                                                     |                                        |                                               |                                                         |

- 3. Press F12 (Configure) and set the below options to get a comparison of the number of Orders Booked, Orders Cleared, Pending Orders, and also Opening Orders, if any.
- Show Opening Orders to Yes.
- Show Orders Booked to Yes.

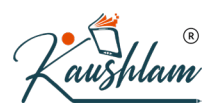

- Show Cleared Orders to Yes.
- Show Pending Orders to Yes.

| Purchase Order Ledger Outstandings |          |            |             | Na               | tional Enterpri        | ses                                                     |                                                       |                        |                            |                 |                        | ×                        |
|------------------------------------|----------|------------|-------------|------------------|------------------------|---------------------------------------------------------|-------------------------------------------------------|------------------------|----------------------------|-----------------|------------------------|--------------------------|
| Particulars                        |          |            |             |                  | F                      | Akshaya E<br>National E<br>1-Apr-21 to<br>Purchase Orde | nterprises<br>nterprises<br>15-Apr-21<br>rs Outstandi | ing                    |                            |                 |                        |                          |
|                                    | O        | pening Ord | ers         | C                | rders Book             | ed                                                      | c                                                     | Orders Clear           | red                        | P               | ending Ord             | ers                      |
|                                    | Quantity | Rate       | Value       | Quantity         | Rate                   | Value                                                   | Quantity                                              | Rate                   | Value                      | Quantity        | Rate                   | Value                    |
|                                    |          |            |             |                  |                        |                                                         |                                                       |                        |                            |                 |                        |                          |
| Acer Monitor                       | 10 Nos   | 2,500.00   | 25,000.00   | 10 Nos           | 2,500.00               | 25,000.00                                               | 5 Nos                                                 | 2,500.00               | 12,500.00                  | 15 Nos          | 2,500.00               | 37,500.00                |
| Bajaj Fridge<br>Bajaj Microwave    | 13 Nos   | 18,000.00  | 2,34,000.00 | 12 Nos<br>13 Nos | 15,000.00<br>18,000.00 | 1,80,000.00<br>2,34,000.00                              | 7 Nos<br>6 Nos                                        | 15,000.00<br>18,000.00 | 1,05,000.00<br>1,08,000.00 | 5 Nos<br>20 Nos | 15,000.00<br>18,000.00 | 75,000.00<br>3,60,000.00 |
|                                    | Ų        |            |             |                  | 1                      |                                                         |                                                       |                        | R                          |                 | /                      |                          |
| Grand Total                        | 23 Nos   |            | 2,59,000.00 | 35 Nos           |                        | 4,39,000.00                                             | 18 Nos                                                |                        | 2,25,500.00                | 40 Nos          |                        | 4,72,500.00              |

**Note:** If you have any pending orders which are yet to be cleared, you can get those orders displayed in the **Opening Orders** column by setting the date that is one day after the due date set for that order.

- You can also set other options as needed from **F12** (Configure), to view the required order details for each ledger.
- 4. Drill down from the stock item to view the **Purchase Orders Outstanding** of the stock item in the **Order Details** screen.

| Order Details                                  |                                         | National Enterprises |          |           |             | ×         |
|------------------------------------------------|-----------------------------------------|----------------------|----------|-----------|-------------|-----------|
| Akshaya Enterprises<br>Purchase Orders(All Ord | (for Bajaj Fridge )<br><sup>Jers)</sup> |                      |          |           | 1-Apr-21 to | 15-Apr-21 |
| Date Order                                     | Name of Party                           | Ordered              | Balance  | Rate      | Value       | Due on    |
| Number                                         |                                         | Quantity             | Quantity | (Disc %)  |             | (overdue) |
| Purchase Orders Outst<br>1-Apr-21 AE/PO/01     | tanding:<br>Akshaya Enterprises         | 12 Nos               | 12 Nos   | 15,000.00 | 1,80,000.00 | 6-Apr-21  |
|                                                |                                         |                      |          |           |             | ( 0 days) |
|                                                |                                         | 12 Nos               | 12 Nos   |           | 1,80,000.00 |           |
|                                                |                                         |                      |          |           |             |           |

It displays the **Date** of the order, **Order Number**, **Name of Party**, **Ordered Quantity**, **Balance Quantity**, **Rate**, **Value** of the ordered stock, **Due on** date for delivering the goods, and the number of days overdue.

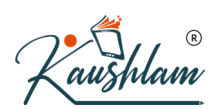

### Purchase Order – All Orders

This report displays the Purchase Order Outstanding summary of all the pending orders. It displays the list of stock items with pending purchase orders along with the order details, party details, and due date for delivering the goods. It also provides information on **Goods received but Orders not Sent**, if any.

 Press Alt+G (Go To) > type or select Purchase Orders (All Orders). Alternatively, Gateway of Tally > Display More Reports > Statements of Inventory > Purchase Order Outstandings > All Orders.

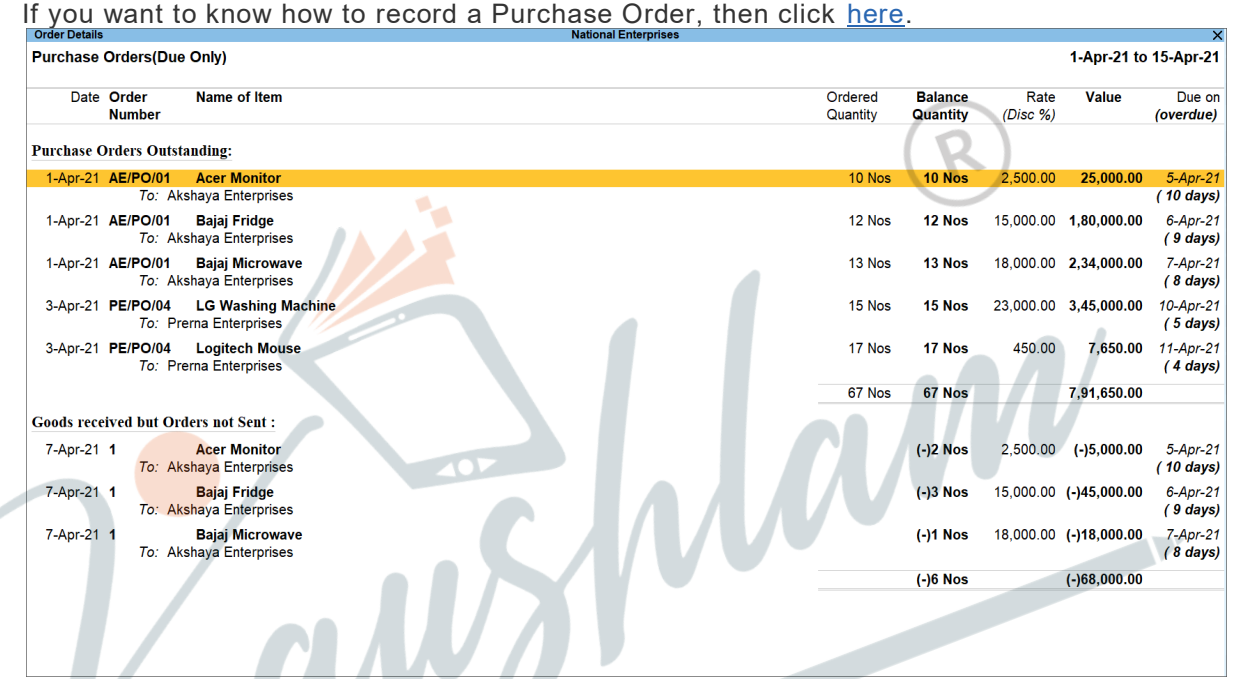

It displays the **Date** of the order, **Order Number**, **Name of Item** with party information, **Ordered Quantity**, **Balance Quantity**, **Rate**, **Value** of the ordered stock, **Due on** date for delivering the goods, the number of days overdue, and **Goods received but Orders not Sent**, if any.

Some of the additional features are mentioned below, that you can consider, when viewing **Purchase Orders Outstanding** summary of all the pending orders.

- Press Alt+F5 (Detailed) to view the purchase orders in detailed format.
- Press F6 (Age wise) to view the age-wise analysis report.
- Press F8 (All Orders) to view all the orders that are due. This button can be used to view All Orders and Due Orders alternatively.
- Press Alt+W (Preclose Orders) to pre-close the purchase orders.